## FUJ¦FILM

# DIGITAL CAMERA X-E3 ความเปลี่ยนแปลงและสิ่งใหม่ ๆ

เวอร์ชั้น 1.20

คุณสมบัติที่เพิ่มขึ้นหรือที่เปลี่ยนแปลงเนื่องจากผลของการอัพเดทเฟิร์มแวร์อาจไม่ ตรงกับรายละเอียดในเอกสารประกอบที่จัดมาให้พร้อมกับผลิตภัณฑ์นี้ โปรดดูข้อมูล เกี่ยวกับการอัพเดทที่ใช้ได้สำหรับผลิตภัณฑ์ต่างๆ บนเว็บไซต์ของเรา:

http://www.fujifilm.com/support/digital\_cameras/software/fw\_table.html

เนื้อหา

เฟิร์มแวร์ของ X-E3 รุ่น 1.20 จะเพิ่มหรืออัพเดทคุณสมบัติในรายการด้าน ล่างนี้ สำหรับคู่มือฉบับล่าสุด โปรดเยี่ยมชมเว็บไซต์ต่อไปนี้

| จำนวน | คำอธิบาย                                                                                                    | X-E3 | ดูที่<br>🏛 | เวอร์ชั้น |
|-------|----------------------------------------------------------------------------------------------------|------|------------|-----------|
| 1     | เปลี่ยนการตั้งค่าเริ่มต้น                                                                                                    | 45   | 1          | 1.10      |
| 2     | เพิ่มตัวเลือก โหมดตัวระบุขนาดใหญ่(EVF)<br>และ โหมดตัวระบุขนาดใหญ่(LCD) ไปที่<br>🖪 ตั้งค่าหน้าจอ ในเมนูตั้งค่าแล้ว               | 222  | 3<br>4     | 1.20      |
| 3     | เพิ่มตัวเลือก <b>ตั้งค่าการแสดงตัวระบุ ใหญ่</b> ไปที่<br>🗷 ตั้งค่าหน้าจอ ในเมนูตั้งค่าแล้ว                                      | 222  | 5          | 1.20      |
| 4     | เพิ่มตัวเลือก <b>ตั้งค่าชิงค์สมาร์ทโฟน</b> ลงใน<br>1 <b>2 ตั้งการเชื่อมต่อ &gt; การตั้งค่า</b> Bluetooth<br>ภายในเมนูการตั้งค่า | 241  | 6          | 1.10      |
| 5     | เพิ่มตัวเลือก <b>เลือกปลายทางการจับคู่</b> ลงใน<br><b>ฮ ตั้งการเชื่อมต่อ &gt; การตั้งค่า</b> Bluetooth<br>ภายในเมนูการตั้งค่า   | 241  | 8          | 1.20      |
| 6     | เพิ่มตัวเลือก <b>โหมดเชื่อมต่อ</b> PC ลงใน<br><b>I</b> ตั้งการเชื่อมต่อ ภายในเมนูการตั้งค่า                                     | 242  | 9          | 1.20      |
| 7     | สามารถใช้ตัวสั่งแฟลชสตูดิโอของผู้ผลิตอื่นที่เข้า<br>กันได้กับระบบแฟลชของ FUJIFILM ได้                                           | 261  | 10         | 1.20      |
| 8     | รองรับเลนส์ FUJINON XC15-45mmF3.5-5.6<br>OIS PZ                                                                                 | 276  | 11         | 1.20      |

## ความเปลี่ยนแปลงและสิ่งใหม่ ๆ

ความเปลี่ยนแปลงและสิ่งใหม่ๆ จะเป็นดังนี้

#### X-E3 คู่มือผู้ใช้: 📺 45 การตั้งค่าพื้นฐาน

3 จับคู่กล้องกับสมาร์ทโฟนหรือแท็บเล็ต กด MENU/OK เพื่อจับคู่กล้องกับสมาร์ท โฟนหรือแท็บเล็ตที่ใช้งานแอพ FUJIFII M

Camera Remote

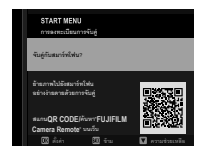

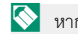

🛇 หากต้องการข้ามการจับคู่ ให้กด DISP/BACK

#### 🗴 ตรวจสอบเวลา

เมื่อจับคู่เรียบร้อยแล้ว คุณจะได้รับการแจ้ง เตือนให้ตั้งค่านาฬิกาของกล้องเป็นเวลาที่ รายงานจากสมาร์ทโฟนหรือแท็บเล็ต ตรวจ สอบดูว่าเวลานั้นถูกต้องหรือไม่

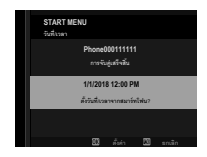

🚫 หากต้องการตั้งค่านาฬิกาด้วยตนเอง ให้กด DISP/BACK (🗐 46)

5 ตั้งค่ากล้องให้ตรงกับการตั้งค่าที่กำหนดไว้ บนสมาร์ทโฟนหรือแท็บเล็ตของคุณ

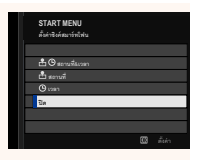

### 6 ตั้งค่านาฬิกา

กด MENU/OK เพื่อตั้งค่านาฬิกาของกล้องถ่ายรูปให้เป็นเวลาที่รายงาน จากสมาร์ทโฟนหรือแท็บเล็ต แล้วออกไปยังโหมดถ่ายรูป

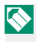

🚫 ถ้าถอดแบตเตอรึ่เป็นเวลานาน นาฬิกาของกล้องจะถูกตั้งค่าใหม่ และข้อความ การเลือกภาษาจะปรากภูเมื่อเปิดกล้อง

### การข้ามขั้นตอนปัจจุบัน-

กด DISP/BACK เพื่อข้ามขั้นตอนปัจจุบัน ข้อความการยืนยันจะแสดงขึ้น ให้เลือก ไม่ใช่ เพื่อหลีกเลี่ยงการทำซ้ำขั้นตอนที่คุณได้ข้ามไว้เมื่อเปิดกล้องในครั้งถัดไป

#### เวอร์ชั่น 1.20

#### X-E3 คู่มีอผู้ใช้: 📺 222 โหมดตัวระบุขนาดใหญ่(EVF)

เลือก **เปิด** เพื่อแสดงตัวระบุขนาดใหญ่ในช่องมองภาพอิเล็กทรอนิกส์ สามารถ เลือกตัวระบุที่แสดงได้ด้วย 🖪 **ตั้งค่าหน้าจอ** > **ตั้งค่าการแสดงตัวระบุ ใหญ่** 

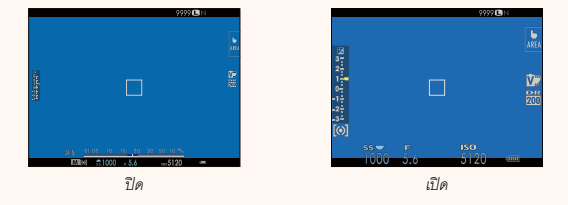

ป้อคอนบางตัวจะไม่แสดงเมื่อเลือก เปิด สำหรับ โหมดตัวระบุขนาดใหญ่(EVF) รวมถึง:

- สัญลักษณ์โฟกัส
- สัญลักษณ์ระยะห่าง
- สัญลักษณ์ AF+MF
- โหมดโฟกัส
- ไมโครโฟน/รีโมตกดชัตเตอร์
- ไอคอนอื่นๆ

ถ้ากำหนด โหมดตัวระบุขนาดใหญ่ ไว้ให้กับปุ่มพังก์ขันใด ก็จะสามารถใช้ปุ่ม นั้นในการเปิด โหมดตัวระบุขนาดใหญ่ (เปิด) และปิด (ปิด) ได้ () 226, 254)

#### เวอร์ชั่น 1.20

#### X-E3 คู่มีอผู้ใช้: 📺 222 โหมดตัวระบุขนาดใหญ่(LCD)

เลือก เปิด เพื่อแสดงตัวระบุขนาดใหญ่ในจอภาพ LCD สามารถเลือกตัวระบุที่ แสดงได้ด้วย 🖪 ตั้งค่าหน้าจอ > ตั้งค่าการแสดงตัวระบุ ใหญ่

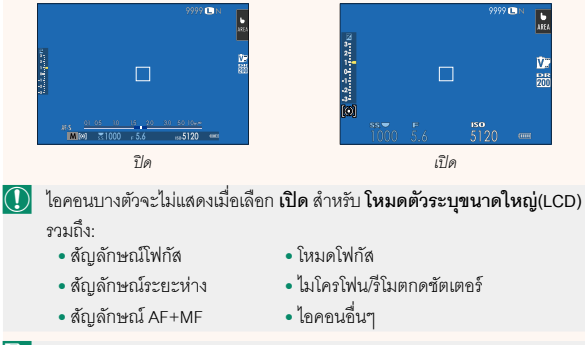

โก้ากำหนด โหมดตัวระบุขนาดใหญ่ ไว้ให้กับปุ่มพังก์ขันใด ก็จะสามารถใช้ปุ่ม นั้นในการเปิด โหมดตัวระบุขนาดใหญ่ (เปิด) และปิด (ปิด) ได้ () 226, 254)

#### X-E3 คู่มือผู้ใช้: 📺 222 ตั้งค่าการแสดงตัวระบุใหญ่

เลือกตัวระบุที่แสดงเมื่อได้เลือก เปิด ไว้สำหรับ 🖪 ตั้งค่าหน้าจอ > โหมดตัวระบุขนาดใหญ่ (EVF) หรือ โหมดตัวระบุขนาดใหญ่(LCD)

| ตัวเลือก                | คำอธิบาย                                                |
|-------------------------|---------------------------------------------------------|
|                         | เลือกรายการที่แสดงอยู่ด้านล่างหน้าจอ รายการที่เลือกจะมี |
| Expo. DISP.             | เครื่องหมายถูกกำกับไว้ (🗹); หากต้องการยกเลิก ให้ไฮไลท์  |
|                         | เครื่องหมายถูกและกดปุ่ม MENU/OK                         |
| 2 🖬 ສເກລ                | เลือก <b>เปิด</b> เพื่อแสดงสัญลักษณ์การรับแสง           |
| <b>1</b>                | เลือกไอคอนขนาดใหญ่เพื่อแสดงทางด้านซ้ายของหน้าจอได้      |
| 3L1, L2, L3, L4         | สูงสุดสี่ไอคอน                                          |
|                         | เลือกไอคอนขนาดใหญ่เพื่อแสดงทางด้านขวาของหน้าจอได้       |
| <b>4</b> R1, R2, R3, R4 | สูงสุดสี่ไอคอน                                          |

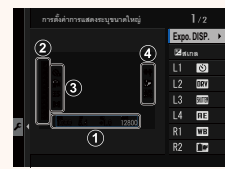

#### เวอร์ชั่น 1.20

#### X-E3 คู่มือผู้ใช้: 📺 241 การตั้งค่า Bluetooth

### ปรับการตั้งค่า Bluetooth

| ตัวเลือก                  | คำอธิบาย                                                            |
|---------------------------|---------------------------------------------------------------------|
|                           | หากต้องการจับคู่กล้องกับสมาร์ทโฟนหรือแท็บเล็ต                       |
| การฉุงทะเบียงการลังเล่    | ให้เลือกตัวเลือกนี้ จากนั้นเปิดใช้ FUJIFILM                         |
| 11190/10/00/02/01/19/40/0 | Camera Remote บนสมาร์ทดีไวซ์ แล้วแตะ                                |
|                           | การลงทะเบียนการจับคู่                                               |
| ลบการลงทะเบียนการจับคู่   | สิ้นสุดการจับคู่                                                    |
|                           | • เปิด: กล้องจะสร้างการเชื่อมต่อ Bluetooth กับอุปกรณ์               |
| เปิด/ปิด Bluetooth        | ที่จับคู่เมื่อเปิดกล้องโดยอัตโนมัติ                                 |
|                           | • ปิด: กล้องจะไม่เชื่อมต่อผ่านทาง Bluetooth                         |
|                           | • เปิด: ทำเครื่องหมายภาพ JPEG สำหรับอัพโหลดเมื่อ                    |
|                           | ถ่ายรูป                                                             |
| 1.125.151.114.501.17910   | <ul> <li>ปิด: ภาพจะไม่ถูกทำเครื่องหมายสำหรับอัพโหลดทันที</li> </ul> |
|                           | ที่ถ่าย                                                             |
|                           | เลือกว่าจะซิงโครไนซ์เวลาและ/หรือสถานที่กับสมาร์ทโฟน                 |
|                           | ที่จับคู่ด้วยหรือไม่                                                |
|                           | <ul> <li>สถานที่&amp;เวลา: ซึ่งโครไนซ์เวลากับสถานที่</li> </ul>     |
| ดงคาองคลมารทเพน           | • <b>สถานที่</b> : ซิงโครไนซ์สถานที่                                |
|                           | • <b>เวลา</b> : ซึ่งโครไนซ์เวลา                                     |
|                           | • <b>ปิด</b> : ปิดการซิงโครไนซ์                                     |

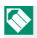

🚫 ติดตั้งแอพ FUJIFILM Camera Remote รุ่นล่าสุดบนสมาร์ทโฟนหรือแท็บเล็ต ของคุณก่อนจับคู่อุปกรณ์กับกล้องของคุณหรืออัพโหลดรูปภาพ

เมื่อเลือก **เปิด** สำหรับทั้ง **เปิด/ปิด** Bluetooth และ การย้ายภาพอัตโนมัติ กล้องจะเริ่มต้นอัพโหลดภาพไปยังอุปกรณ์ที่จับคู่ไว้หลังจากที่คุณออกไปยังการ เล่นหรือเปิดกล้องได้ไม่นาน

หากปิด **ย้ายภาพจัตโนมัติ** จะสามารถทำเครื่องหมายภาพสำหรับย้ายได้โดย ใช้ตัวเลือก **คำสั่งย้ายภาพ** ในเมนูการเล่น

#### X-E3 คู่มือผู้ใช้: 📺 241 การตั้งค่า Bluetooth

### ปรับการตั้งค่า Bluetooth

| ตัวเลือก                | คำอธิบาย                                                            |
|-------------------------|---------------------------------------------------------------------|
|                         | หากต้องการจับคู่กล้องกับสมาร์ทโฟนหรือแท็บเล็ต                       |
| การจ.เพะเบียบการจับด่   | ให้เลือกตัวเลือกนี้ จากนั้นเปิดใช้ FUJIFILM                         |
|                         | Camera Remote บนสมาร์ทดีไวซ์ แล้วแตะ                                |
|                         | การลงทะเบียนการจับคู่                                               |
| เลือกปลายทางการจับคู่   | เลือกสมาร์ทโฟนที่จะเชื่อมต่อจากรายการอุปกรณ์ที่จับคู่               |
| ลบการลงทะเบียนการจับคู่ | สิ้นสุดการจับคู่                                                    |
|                         | • เปิด: กล้องจะสร้างการเชื่อมต่อ Bluetooth กับอุปกรณ์               |
| เปิด/ปิด Bluetooth      | ที่จับคู่เมื่อเปิดกล้องโดยอัตโนมัติ                                 |
|                         | • <b>ปิด</b> : กล้องจะไม่เชื่อมต่อผ่านทาง Bluetooth                 |
|                         | • เปิด: ทำเครื่องหมายภาพ JPEG สำหรับอัพโหลดเมื่อ                    |
| ດວດກ້ວຍດວາມວັກໂບນັກີ    | ถ่ายรูป                                                             |
| 1.125.1511.1M.5011.1710 | <ul> <li>ปิด: ภาพจะไม่ถูกทำเครื่องหมายสำหรับอัพโหลดทันที</li> </ul> |
|                         | ที่ถ่าย                                                             |
|                         | เลือกว่าจะซิงโครไนซ์เวลาและ/หรือสถานที่กับสมาร์ทโฟน                 |
|                         | ที่จับคู่ด้วยหรือไม่                                                |
|                         | <ul> <li>สถานที่&amp;เวลา: ซิงโครไนซ์เวลากับสถานที่</li> </ul>      |
| ดงคาองคลมารทเพน         | • <b>สถานที่</b> : ซิงโครไนซ์สถานที่                                |
|                         | • <b>เวลา</b> : ซึ่งโครไนซ์เวลา                                     |
|                         | • <b>ปิด</b> : ปิดการซิงโครไนซ์                                     |

#### เวอร์ชั้น 1.20

#### X-E3 คู่มือผู้ใช้: 📺 242 โหมด<sub>เ</sub>ชื่อมต่อ PC

ปรับการตั้งค่าสำหรับการเชื่อมต่อไปยังคอมพิวเตอร์

| ตัวเลือก         | คำอธิบาย                                                     |
|------------------|--------------------------------------------------------------|
|                  | การเชื่อมต่อกล้องเข้ากับคอมพิวเตอร์โดยใช้ USB จะเป็นการ      |
| 100              | เปิดโหมดส่งข้อมูลโดยอัตโนมัติ ทำให้คัดลอกข้อมูลไปยัง         |
| 036              | คอมพิวเตอร์ได้ กล้องจะทำงานตามปกติเมื่อไม่ได้เชื่อมต่อ       |
|                  | การเชื่อมต่อกล้องเข้ากับคอมพิวเตอร์ด้วย USB จะเปิดโหมด       |
|                  | คืนค่า USB RAW/สำรองโดยอัตโนมัติ กล้องจะทำงานตามปกติ         |
|                  | เมื่อไม่ได้เชื่อมต่อ                                         |
| อื่นอ่ว แระ คงพ/ | • คืนค่า USB RAW (ต้องใช้ FUJIFILM X RAW STUDIO):            |
| สำรุดง           | ใช้กลไกประมวลผลภาพของกล้องเพื่อแปลงไฟล์ RAW files            |
| 61 13 211        | เป็นภาพ JPEG คุณภาพสูงอย่างรวดเร็ว                           |
|                  | • สำรอง (ต้องใช้ FUJIFILM X Acquire): บันทึกและโหลด          |
|                  | การตั้งค่ากล้อง ปรับตั้งค่ากล้องในทันทีหรือแบ่งปันการตั้งค่า |
|                  | กับกล้องอื่นๆ ที่เป็นชนิดเดียวกัน                            |

#### เวอร์ชั่น 1.20

#### X-E3 คู่มือผู้ใช้: 📺 261 การตั้งค่าแฟลช

สามารถใช้ตัวสั่งแฟลชสตูดิโอของผู้ผลิตอื่นที่เข้ากันได้กับระบบแฟลชของ FUJIFILM ได้ สำหรับข้อมูลเพิ่มเติม โปรดดูเอกสารที่จัดมาให้พร้อมกับชุด แฟลชสตูดิโอ

#### X-E3 คู่มือผู้ใช้: 📺 276 ซูมไฟฟ้า

กล้องเครื่องนี้รองรับเลนส์ซูมไฟฟ้า XC15-45mmF3.5-5.6 OIS PZ ซึ่งจะมี คุณสมบัติดังต่อไปนี้:

- สามารถใช้วงแหวนซูมเพื่อปรับการซูมได้
- สามารถใช้วงแหวนปรับโฟกัสเพื่อปรับการชูมอย่างละเอียดในโหมดโฟกัส
   S (AF-S) และ C (AF-C) ได้
- ตำแหน่งการซูมจะถูกกำหนดไว้คงที่ในระหว่างที่ถ่ายรูปตั้งเวลาเป็นช่วง
- เลนส์จะยังคงขยายอยู่ในระหว่างการเล่นเพื่อให้สามารถกลับมาถ่ายภาพได้ อย่างรวดเร็ว

# FUJIFILM

#### **FUJIFILM Corporation**

7-3, AKASAKA 9-CHOME, MINATO-KU, TOKYO 107-0052, JAPAN http://www.fujifilm.com/products/digital\_cameras/index.html

MULTIMEDIA INTERFACE

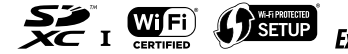

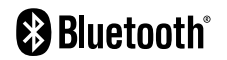